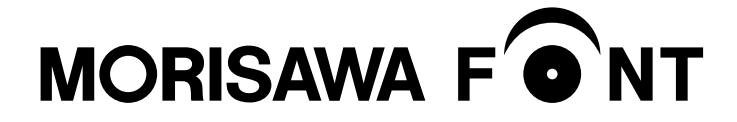

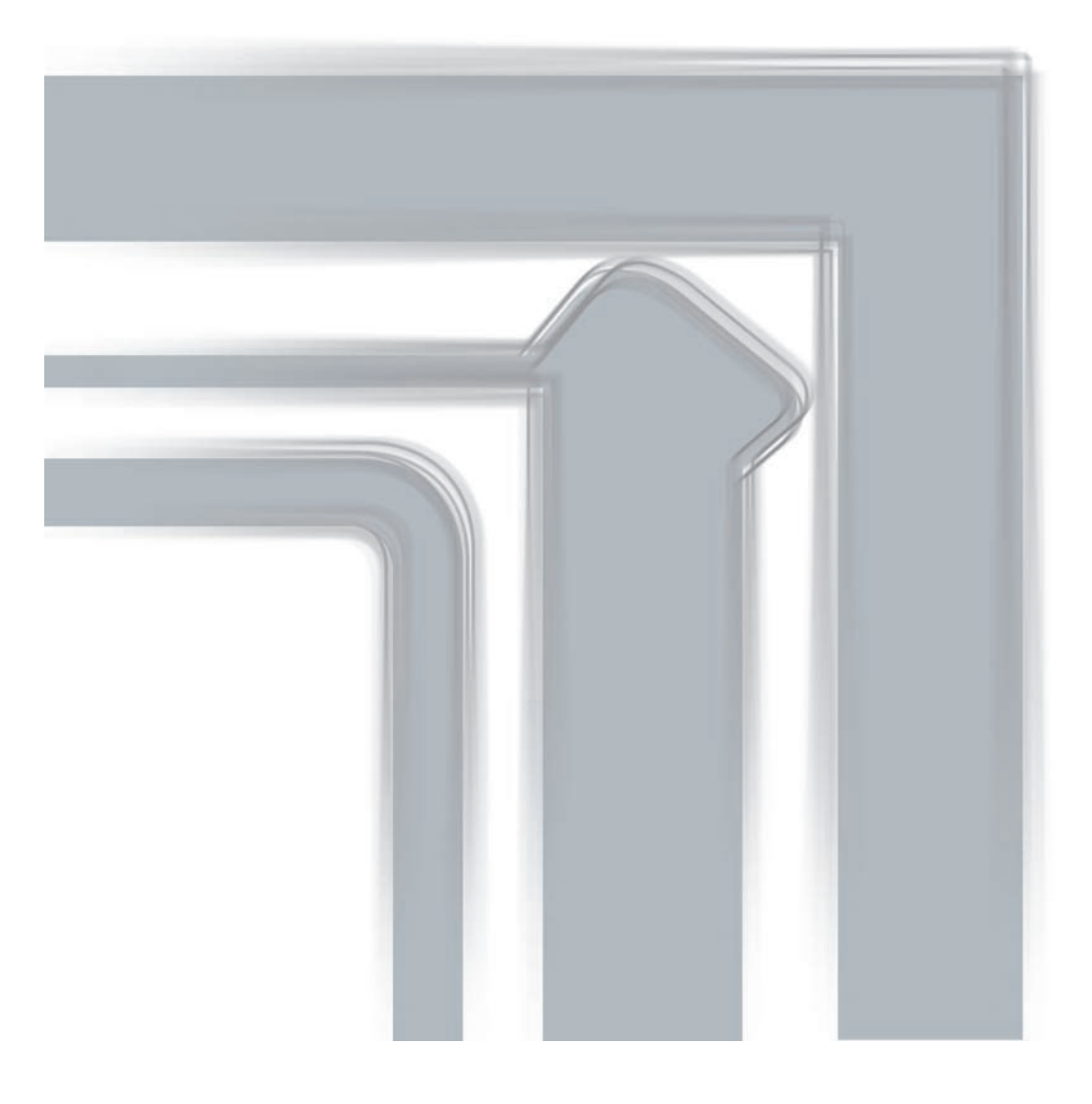

ユーザーガイド

#### 目 次

| 製品のご紹介<br>■ 必要なシステム構成<br>■ 製品の特徴 | 1<br>1<br>2 |
|----------------------------------|-------------|
| はじめに                             | 3           |
| 1. インストールを始める前に                  | 4           |
| 2. インストールの主な流れ                   | 5           |
| 3. インストールの手順                     | 6           |
| 【 <u>3−1</u> 】M フォントスターターへの製品登録  | 6           |
| <u>3-2</u> M フォントスターターの起動        | 8           |
| 3-3 はじめにお読みください                  | 9           |
| 3-4 エンドユーザライセンス契約書               | 10          |
| 3-5 ユーザー登録                       | 10          |
| 3-6 メールアドレスの登録                   | 12          |
| 3−7 パスワード設定/ユーザー情報の入力            | 13          |
| 3-8 ユーザー情報確認                     | 14          |
| 3-9 ユーザー情報登録受付のご案内               | 15          |
| 3-10 ユーザー登録の認証                   | 16          |
| 3-11 製品登録                        | 18          |
| 3-12 フォントのインストール                 | 20          |
| 3-13 インストールフォント確認                | 22          |
| 3-14 インストールの実行                   | 23          |
| 3-15 インストールの終了と再起動               | 23          |

目 次

| 4. | アンインストールの手順                     | 24 |
|----|---------------------------------|----|
|    | 【4−1】 M フォントスターターの起動            | 24 |
|    | アンインストールフォントの選択                 | 25 |
|    | <u>4-3</u> アンインストールの終了と PC の再起動 | 26 |
|    | <u>4-4</u> 使用 PC の変更            | 27 |
|    |                                 |    |
| 5. | 登録情報の確認と変更                      | 28 |
|    | <u>[5-1]</u> M フォントスターターの起動     | 29 |
|    | <u>5-2</u> ログイン                 | 30 |
|    | 5-3 登録情報の確認と変更                  | 30 |
|    | <u>5-4</u> ユーザー情報の確認·変更         | 31 |
|    | _ 5-5 メールアドレス変更                 | 33 |
|    | 5-6 パスワード変更                     | 35 |
|    | [5-7] この製品の登録情報確認               | 36 |
|    | <u>5-8</u> コンピューター情報登録解除依頼      | 36 |
|    | 5-9 お客様の全製品登録情報確認               | 38 |
|    | 5-10 登録コンピューター情報の確認・変更          | 39 |

#### 6. 想定されるエラー、アラート表示の原因と対処 ...... 40

- ・M フォントスターターがデスクトップにない。
- ・パッケージキーを確認したい。
- ・本製品はこの環境では使用できません。パッケージをご確認ください。
- ・通信エラーが発生しました。
- ・代理認証でのインストールを行います。
- ・アンインストールの画面に、書体名が表示されない。
- ・管理者権限が必要です。 管理者権限の取得に失敗しました。

記載されている会社名および商品名・ロゴは、株式会社モリサワの登録商標または商標です。 その他、記載されている製品は、各社の登録商標または商標です。 本仕様は、予告なく変更する場合があります。あらかじめご了承ください。 ©2013 Morisawa Inc.

## ユーザーガイド

### 製品のご紹介

この度は、OpenType 基本7 書体パック PC 用をお買い上げいただき、誠にありがとう ございます。

OpenType 基本7書体パック PC 用(以下、「本製品」といいます)は、プロの世界では 定評のある高品質なフォントを、特別価格にてご利用いただける、OpenType 7書体限 定製品です。

#### ■ 必要なシステム構成

#### Mac

- ・インテルまたは Apple シリコン搭載の Mac
- ·macOS 10.15 以降日本語版

#### Windows

- ・インテルまたは AMD プロセッサー1 GHz 以上
- ·Windows 10 以降日本語版

#### 共通環境

- ・本製品は、製品添付の[エンドユーザライセンス契約書]を遵守いただき、認証手続きを行う必要があります。
- 1 GB 以上の RAM (64 ビット版 OS の場合は 2 GB 以上推奨)
- フォントの容量:約0.3~15MB/1書体
- ・インターネットへの接続およびメールの送受信が可能な環境(各携帯電話会社の携帯 メールのアドレスはご利用いただけません)

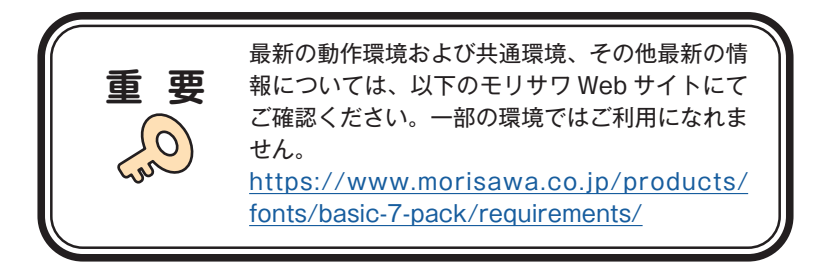

■ 製品の特徴

本製品は、OpenType 7 書体限定製品です。

リュウミン L-KL、中ゴシック BBB、太ミン A101、太ゴ B101、じゅん 101、見出ゴ MB31、見出ミン MA31 (Pro 仕様) の7書体です。

※7書体を分けて別々のPC ヘインストールすることはできません。

## はじめに

- ・このユーザーガイドでは、本製品のインストールする手順を説明しています。
- ・これ以降の説明では各 OS の基本操作をご理解いただいていることを前提に説明いたします。PC の基本的な操作については各 OS のマニュアルをご参照ください。
- ・このユーザーガイドは Mac でのインストール手順をもとに説明しています。 Windows 環境では一部異なる場合があります。

#### 1. インストールを始める前に

・最新インストーラー用アップデーターを事前に適用ください。

 $https://www.morisawa.co.jp/support/download/fonts {\tt\#} select-pack$ 

- ・製品添付「はじめにお読みください」を必ずお読みいただけますようお願いいたしま す。本製品についての重要な内容,各ソフトでの制限事項などが記載されております。
- ・製品添付の「エンドユーザライセンス契約書」に同意いただき、認証手続きを行う必 要があります。
- ・フォントライセンスの認証手続を行わなければ、フォントをご利用できません。
- ・本製品のユーザー登録時のログイン ID、パスワードは重要ですので、必ず記録(メモ)
   を残してください。記録(メモ)を紛失した場合、ライセンス情報の確認機能「登録 情報の確認・変更」でログインできなくなります。
- ・インストールを行う際は、使用中のすべてのアプリケーション、ウイルス検出ソフト、メモリ常駐ソフトを終了してください。また、管理者権限を持つアカウントでインストールを行ってください。
- ・他社製品のアプリケーションソフトの操作については、それぞれ添付されているマ ニュアルをご参照ください。
- ・Windows 環境へフォントをインストールする際は、OS 起動直後に行ってください。
- ・フォントのインストール後は、OSを再起動してください。
- ・インターネット(ブラウザおよび電子メール)が接続され、かつ正常に通信ができる
   ことを確認してください。

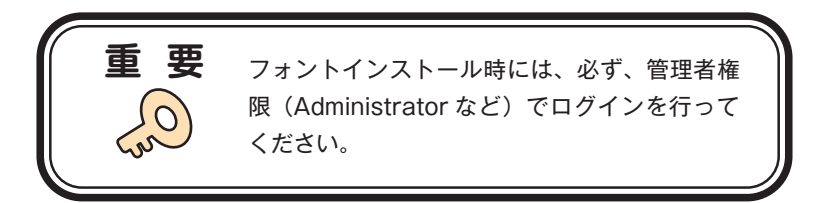

#### 2. インストールの主な流れ

- ・正しくインストールしていただくために、下記番号順にインストール作業を行ってく ださい。
- ・モリサワ認証フォント製品をはじめて購入された場合は[ユーザー登録/製品登録]
   を行っていただく必要があります。

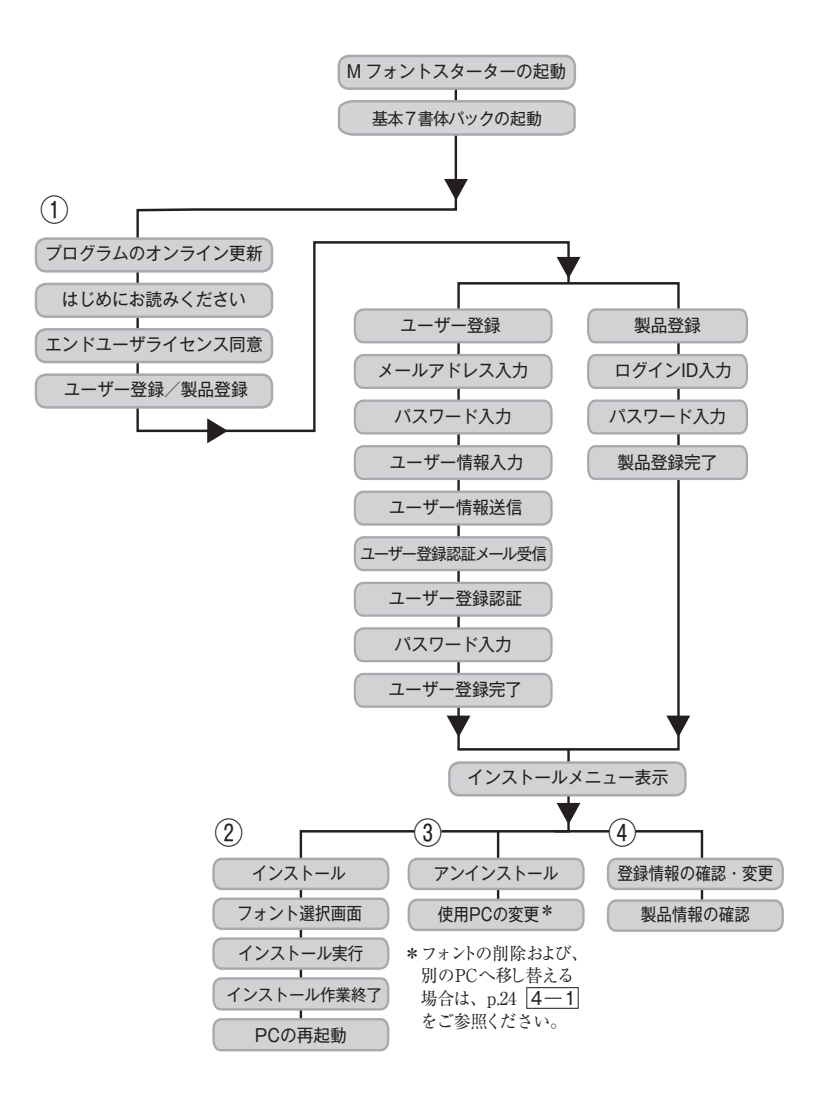

#### 3. インストールの手順

3-1 Mフォントスターターへの製品登録

≪ A ≫ パッケージキーをお持ちの場合

 デスクトップ上のショートカット [M フォントスターター] をダブルクリックし、 M フォントスターターを起動してください。

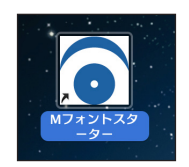

※ M フォントスターターが起動した場合は、パッケージキーを入力)をクリックします。

|     |                           | Mフォントスター | -9-      |      |   |
|-----|---------------------------|----------|----------|------|---|
| 選択中 | 中のフォント製品                  |          | _        |      | ٦ |
| 9   | Select Pack 1 [PC<br>S/N: | 用]<br>》  |          | 起動 > |   |
|     |                           |          |          |      |   |
|     |                           |          |          |      |   |
|     |                           |          |          |      |   |
|     |                           |          |          |      |   |
| パッケ | ージキーを入力                   | ディスクを登録  | インストール状況 | R 終了 |   |

2. パッケージキーを入力し、 追加する をクリックします。

| バッケージキーの入力                        |
|-----------------------------------|
| パッケージキー                           |
| キーを入力するか、Installer Diskを挿入してください。 |
| キャンセル 追加する                        |

3. Mフォントスターターに製品情報が登録されます。

- ≪ B ≫ Installer Disk をお持ちの場合
- 1. 基本7書体パックの Installer Disk をドライブにセットしてから、M フォントスター ターを起動してください。

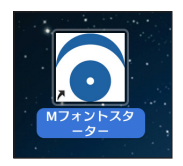

2. Installer Disk の登録画面が表示されますので OK をクリックしてください。

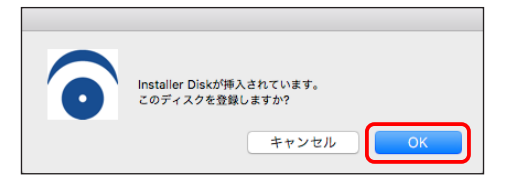

3. Mフォントスターターに製品情報が登録されます。

3-2 Mフォントスターターの起動

 デスクトップ上のショートカット [M フォントスターター] をダブルクリックし、 M フォントスターターを起動してください。

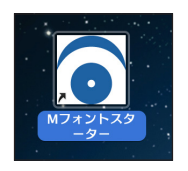

2. 製品を選択し 起動 をクリックします。

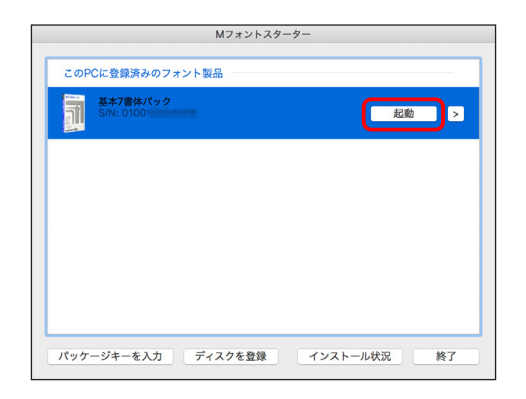

3. [更新プログラム] 情報を取得します。

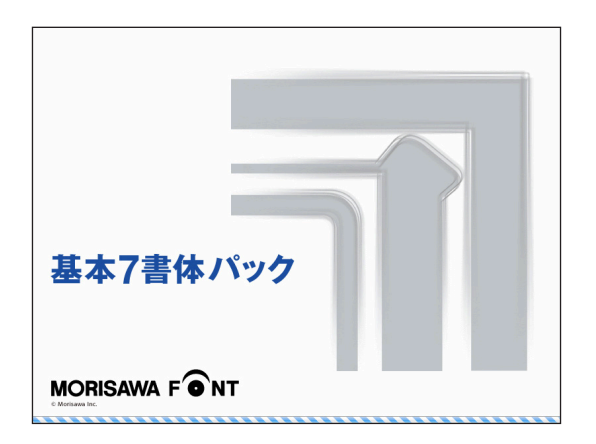

 4. 最新バージョンのインストーラーが提供されている場合は[更新情報]が表示され ます。
 アップデート をクリックし、更新します。

※ 更新情報がない場合はこの画面は表示されません。

| ● ● ○ 更新プログラム [5 | 3/N : 0100                            |             |
|------------------|---------------------------------------|-------------|
|                  | 以下のプログラムを更新します                        |             |
|                  | プログラム                                 | パージョン       |
| 基本7書体パック         | フォントインストーラ<br>フォントアンインストーラ            | -           |
|                  |                                       |             |
|                  |                                       |             |
|                  |                                       |             |
|                  |                                       |             |
|                  |                                       |             |
|                  | · · · · · · · · · · · · · · · · · · · | ましない アップテート |

3-3 はじめにお読みください

[はじめにお読みください]が表示されます。
 重要な内容が記載されていますので、必ずお読みください。

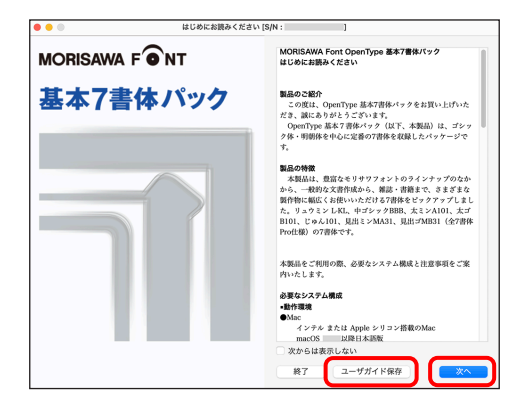

2. ユーザーガイドを PDF ファイルとして保存する場合は、(ユーザーガイド保存)を クリックしてください。保存場所を指定することで、[ユーザーガイド]および、[は じめにお読みください]が保存されます。[次からは表示しない]にチェックを入れ ると、次回起動時から表示はされなくなります。(次へ)をクリックすることで、次 の画面へ移ります。

基本7書体パック

3-4 エンドユーザライセンス契約書

1. [エンドユーザライセンス契約書]が表示されます。

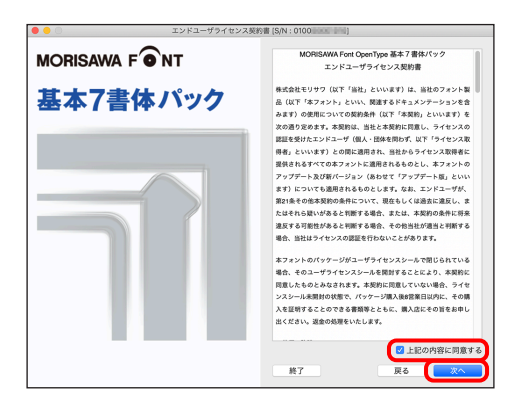

2. 同意の場合は、[上記の内容に同意する] をチェックします。
 (次へ)をクリックすることで、次の画面へ移ります。

3-5 ユーザー登録

1. [製品登録] と [ユーザー登録] が表示されます。

過去にモリサワ認証フォント製品 (Select Pack/Select Pack PLUS/Pack For Vista/ 基本7書体パック)をご購入いただき、一度ユーザー登録がお済みのお客様は p.18 [3-11] [製品登録] へお進みください。

|        | 製品登録/ユーザ登録 [S/N:0100000000000000]                                                                                              |
|--------|----------------------------------------------------------------------------------------------------|
|        | г                                                                                                    |
| 基本7書体/ | <ul> <li>● ■無細</li> <li>● ■無細</li> <li>□イソD:</li> <li>□イソD:</li> <li>□イフード:</li> <li>□-T報服</li> <li>● T 和知 の方はさらです。</li> </ul> |
|        | 終了 戻る 製品金録                                                                                                    |

※既に[製品登録]、[ユーザー登録]がお済みの場合は、メニュー画面が表示されます。 p.20 3-12 [フォントのインストール]へお進みください。 2. 基本7書体パックを初めてご購入し、ユーザー登録が未登録の場合は[ユーザー登録] を選択し、(次へ)をクリックしてください。

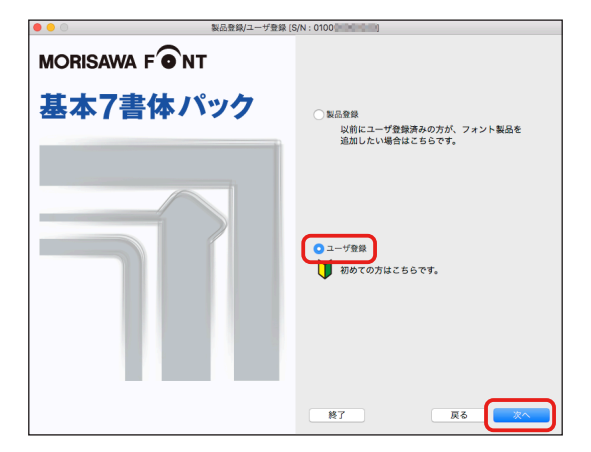

3. ユーザー登録の手順が表示されます。[ユーザー登録] ボタンをクリックしてくだ さい。

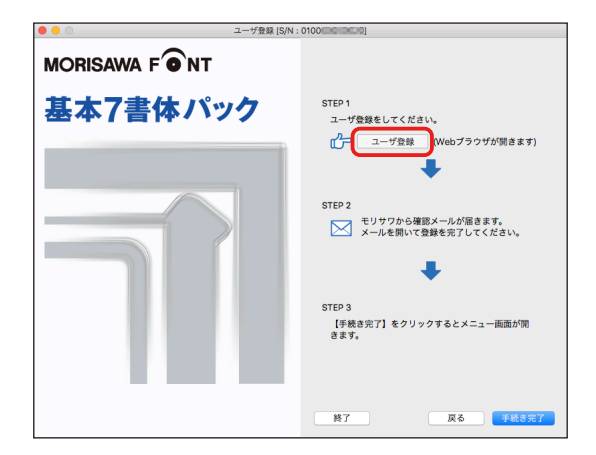

#### 3-6 メールアドレスの登録

- 1. ご使用のブラウザが起動します。
- 【メールアドレスの登録】画面にて登録されるメールアドレスを入力してください。
   入力に間違いがないか確認のため、下段にもう一度、同じメールアドレスの入力を 行ってください。

入力を確認後 送信)をクリックしてください。 複数のモリサワ認証フォント製品(Select Pack/Select Pack PLUS/Pack For Vista/ 基本7書体パック)をご購入され、同一の登録メールアドレスでライセンスを管理さ れる場合は本ユーザーガイド p.18 <u>3-11</u> [製品登録] をご参照ください。 ※各携帯電話会社の携帯メールのアドレスはご利用いただけません。

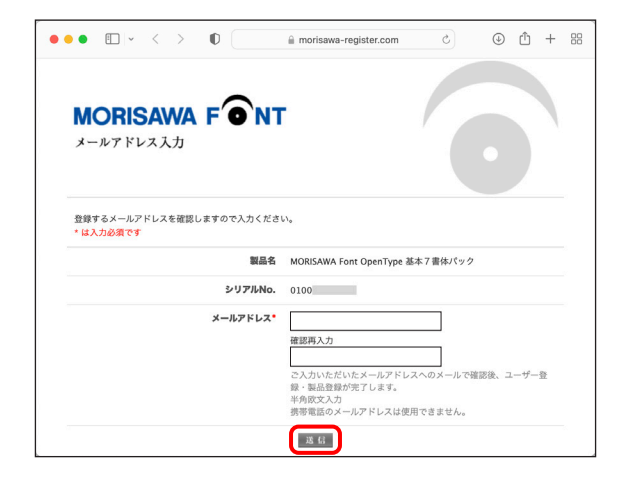

3-7 パスワード設定/ユーザー情報の入力

- パスワードの入力は、任意の半角英数(6文字以上10文字以下)です。パスワード は忘れないように、記録(メモ)をとっておいてください。
- [サポート用ユーザー情報入力]のチェックを外すとユーザー情報入力を省略できます。ただし、サポートを受けることができませんのでご注意ください。
- ③ [パスワード設定/ユーザー情報入力] 画面に必要な事項を入力後 確認 をクリック してください。

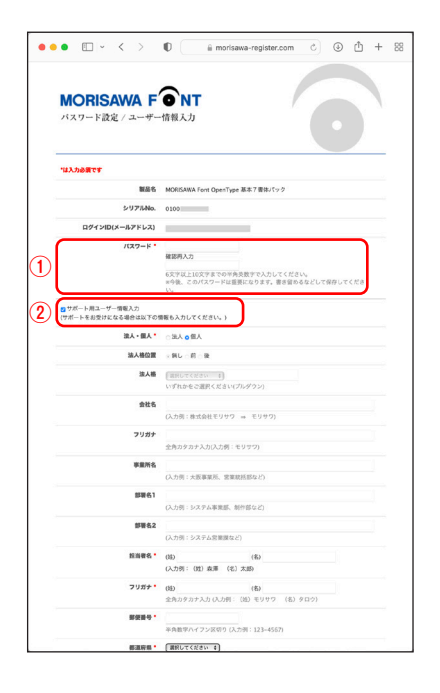

| レンボー PRE AREABEND<br>ネギ<br>・レンボー TERFNAC<br>・・・・・・・・・・・・・・・・・・・・・・・・・・・・・・・・・・・・                                                                                                    | taw. |
|----------------------------------------------------------------------------------------------------|------|
| κμ           U.D.81         ΤΕΙΣΕΝΝΟ           T • 680         [J.S.81<120]           T • 682.50%         (J.S.81<120)           C66.6         [J.S.81<120]           REBRYDING         [J.S.81<120]           REBRYDING         [J.S.81<120]                                                                                                    | taw, |
| し、2019、7月18月10日20<br>- 1・100<br>- 1・100<br>- 100<br>- 10 | tan. |
|                                                                                                    | can. |
| L.C.BT 1-272<br>                                                                                                    | tan, |
| ビ休告<br>(人)2前(1001/56)<br>電話編号(代表)*<br>学校在サハイフン2回う(人)22前(10)-3247-1231)                                                                                                    |      |
| (入力剤:seeどみ)<br>電話集号(代数・<br>写角数学バイフン仮知り(八力剤:0)-3267-1231)                                                                                                    |      |
| 電話錄号(代表) ・<br>半角数字ハイブン弦切り (入力何:03-3267-1231)                                                                                                    |      |
| 半角数字ハイフン区切り(入力例:03-3267-1231)                                                                                                    |      |
|                                                                                                    |      |
| 電話受守(總務均)                                                                                                    |      |
| 半角数学ハイフン区切り(入力例:03-3267-1231)                                                                                                    |      |
| FAXme                                                                                                    |      |
| 平角数字ハイフン区切り(入力例:03-3267-1252)                                                                                                    |      |
| 黒曜 (東京してください こ)その他                                                                                                    |      |
| いずれかをご 満折ください(プルダウン)                                                                                                    |      |
| 2歳見・2歳間                                                                                                    |      |
| モリサウからの情報記録 👩 ダイレクトメールを望する 👩 E-Mailを望する                                                                                                    |      |
| 個人情報の取扱                                                                                                    |      |
| ご記入いただいた個人爆撃は下記の目的で利用いたします。                                                                                                    |      |
| (1) ご購入頂いた商品のアフターサービス                                                                                                    |      |
| (2) ご同意いただきました方のみを対象に、弊社取該製品、サービス、イベント(展示曲・セミナー等)の情報の提供お、当社製品・サービスに関するアンヴート調査                                                                                                    | 10.  |
| (3) マーケティングのための総計情報方面決成した総計情報からは、特別の個人 は一切識別できません。)                                                                                                    |      |
| 個人情報の問題いにつきましては開発ホームページの「トアライバシーボリシー」に記録しています。                                                                                                    |      |
| *当サイトで入力された個人情報は59.期号化通信により保護されています。                                                                                                    |      |

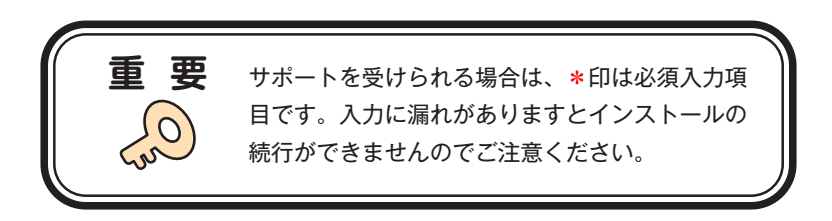

#### 3-8 ユーザー情報確認

入力した情報の確認画面が表示されます。よろしければ、 送信 をクリックしてくだ さい。

※入力項目を変更される場合は **戻る** をクリックし、前画面に戻って訂正を行って ください。

| ••• • • < >            | ■ morisawa-register.com              | 88 |
|------------------------|--------------------------------------|----|
| MORISAWA F<br>ユーザー情報確認 | NT                                   |    |
| 製品名                    | MORISAWA Font OpenType 基本7書体パック      |    |
| シリアルNo.                | 0100                                 |    |
| メールアドレス(ユーザーID) *      |                                      |    |
| 法人。個人。                 | 個人                                   |    |
| 会社名                    |                                      |    |
| フリガナ                   |                                      |    |
| 專業所名                   |                                      |    |
| 部署名1                   |                                      |    |
| 部署名2                   |                                      |    |
| 担当者名*                  | 森澤 太郎                                |    |
| フリガナ・                  | モリサワ タロウ                             |    |
| 郵便掛号。                  | 556-0012                             |    |
| 都道府県*                  | 大阪府                                  |    |
| 市区町村*                  | 大阪市浪速区 敷津東                           |    |
| 丁・番地・                  | 2-6-25                               |    |
| ビル名                    |                                      |    |
| 電話番号(代表)。              | 06-6649-2151                         |    |
| 電話番号(連絡先)              |                                      |    |
| FAX番号                  |                                      |    |
| 業種 •                   | 企画                                   |    |
| こ意見・ご質問<br>モリサワからの情報配信 | ダイレクトメールの送付を希望する<br>E-Mailによる素内を希望する |    |
|                        | 28.65                                |    |
| ЖЗ                     |                                      |    |

- 3-9 ユーザー情報登録受付のご案内
- 1. 送信後、[ユーザー情報登録受付]のご案内画面と[お客様のログイン ID]が表示 されます。

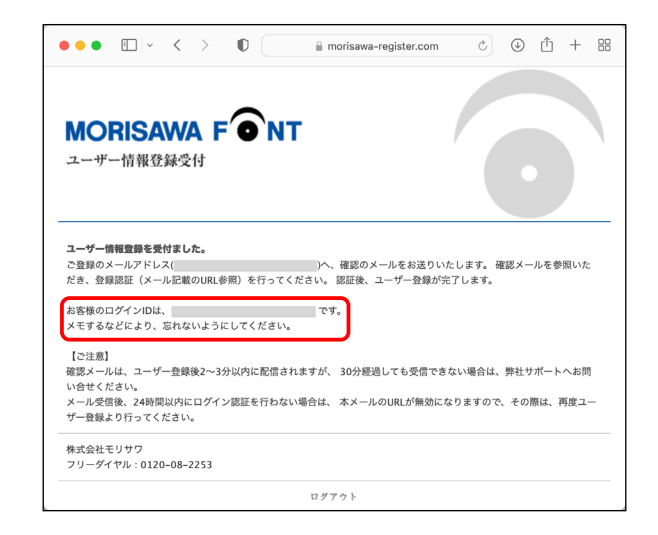

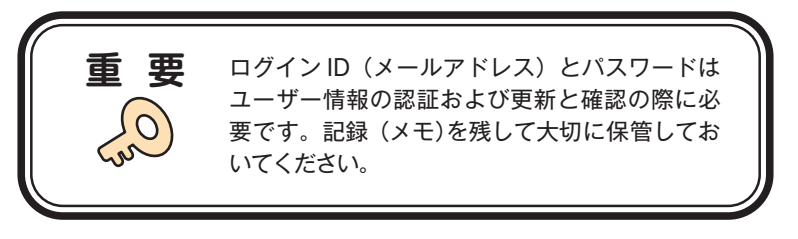

2. [ユーザー登録受付]をお知らせするメールがユーザー情報で入力されたメールア ドレスに送信されます。次ページの[ユーザー登録認証]に進んでください。

#### 3-10 ユーザー登録認証

- 1. ご登録いただいたメールアドレスに、『【株式会社モリサワ】フォント製品ユーザー 登録受付のご案内』メールが届きます。メールに記載された URL をクリックしてく ださい。
  - ※ 30 分以上たってもメールが届かない場合は、弊社サポートまでご連絡ください。 (メールアドレスの指定間違い、スパムメールフォルダも確認してください)

| 【株式会社モリサワ】フォント製品ユーザー登録受付のご案内                                                 |     |    | e, -                              |
|------------------------------------------------------------------------------|-----|----|-----------------------------------|
| Moritawa<br>現先:                                                              | • 🔗 | 42 | S S → B …<br>2023/08/25 (金) 19:12 |
| モリサワフォントをご登録いただき、誠にありがとうございます。<br>下記のURL よりログイン認証を行っていただくことで、ユーザー登録が完了いたします。 |     |    |                                   |
| https://morisawa-register.com/                                               |     |    | ]                                 |
| 【ご注意】<br>パスワードを忘れた場合、再度ユーザー情報入力よりご登録ください。                                    |     |    |                                   |
| ・メール着信後24時間以内にログイン認証を行わない場合は、本メールのURLが無効<br>になりますので、その際は、再度ユーザー登録より行ってください。  |     |    |                                   |
| 本メールアドレスは送信専用のため、ご返信いただいてもお答えい<br>たしかねますので、予めご了承ください。                        |     |    |                                   |
| ************************************                                         |     |    |                                   |
|                                                                              |     |    |                                   |

2. [ユーザー登録認証] 画面が表示されますので、[パスワード] を入力後、送信 をクリックしてください。

※パスワードは、p.13 3-7 で設定された文字列です。

|                           | 🗎 morisawa-register.com | ç | ⊕ ① + 器 |
|---------------------------|-------------------------|---|---------|
| MORISAWA F のN<br>ユーザー登録認証 | т                       |   | 0       |
| パスワードを入力して下さい。            |                         |   |         |
| ログインID(メールアドレス)           |                         |   |         |
| パスワード                     |                         |   |         |
|                           | 送信                      |   |         |

3. ユーザー登録と製品の登録が完了しました。[製品情報登録完了]の画面が表示されます。確認後、[ログアウト]をクリックしてください。

| $\mathbf{\cdot}$                |
|---------------------------------|
| MORISAWA Font OpenType 基本7書体パック |
| 0100                            |
|                                 |
| きます。                            |
|                                 |

4. 【株式会社モリサワ】フォント製品ユーザー登録完了のご案内』メールが送信され ますので確認してください。

| 【株式会社モリサワ】フォント製品ユーザー登録完了のご案内                                                                                                    |                    | ®, ~                                                                                                    |
|----------------------------------------------------------------------------------------------------|--------------------|----------------------------------------------------------------------------------------------------|
| Morisawa<br>观先:                                                                                                    | © 🔗 静 h h<br>2023/ | → 100 ····<br>→ 100 ····<br>→ 100 ·····<br>→ 100 ····<br>→ 100 ····<br>→ 100 ·····<br>→ 100 ······<br>→ 100 ······<br>→ 100 ······<br>→ 100 ·······<br>→ 100 ······<br>→ 100 ······<br>→ 100 ·······<br>→ 100 ·········<br>→ 100 ···········<br>→ 100 ·································· |
| モリサワフォントのユーザー登録が完了しましたことをお知ら                                                                                                    | せいたします。            |                                                                                                    |
| お客様のログインIDは、で<br>製品登録、および、登録情報の確認・変更時のログイン認証の                                                                                     | す。<br>IDとなります。     |                                                                                                    |
| 本メールアドレスは送信専用のため、ご返信いただいてもお答<br>いたしかねますので、予めご了承ください。                                                                              | تگ<br>••••         |                                                                                                    |
| 株式会社モリサワ<br>フリーダイヤル.0120-08-2253<br>E-Mailfont-support@morisawa.co.jp<br>サポート時間 月曜日から金曜日の9:00~12:00と13:00~17:(<br>(祝日・弊壮規定休業日を除く) |                    | .=                                                                                                    |
| ====================================                                                                                              | うお願いいたします。         | =                                                                                                    |

5. 確認後ブラウザを閉じて(手続き完了)をクリックしてください。

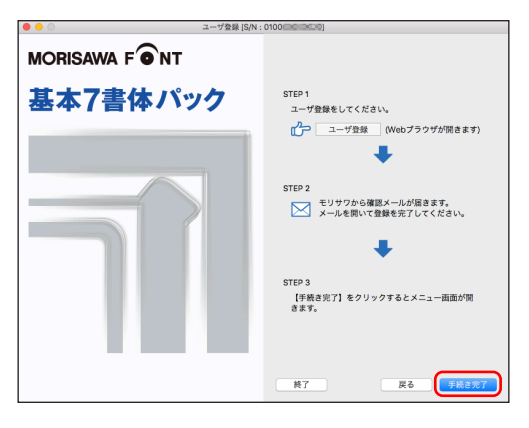

 インストールメニュー画面が表示されます。フォントのインストールへ進んでくだ さい。

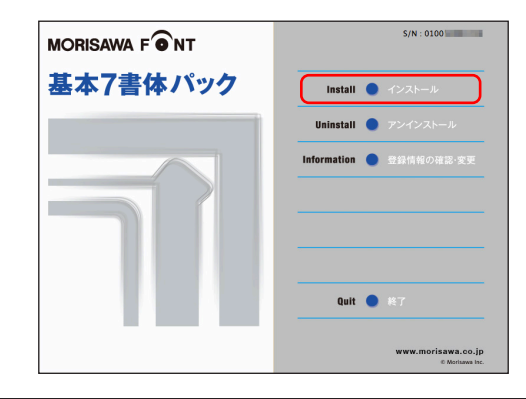

■ p.20、3-12 フォントのインストールへお進みください。

#### 3-11 製品登録

複数のモリサワ認証フォント製品をお持ちの方で、同一の登録メールアドレスでライセンスを管理されたい場合にご利用いただけるメニューです。

既にご登録済みのユーザー登録情報にライセンス情報を紐付けますので、ユーザー登録 作業が簡単に行えます。

1. 既に別のモリサワ認証フォント製品で、ユーザー登録がお済みの場合は [製品登録] を選択し、[ログイン ID]、[パスワード]を入力し、(製品登録) をクリックしてくだ さい。

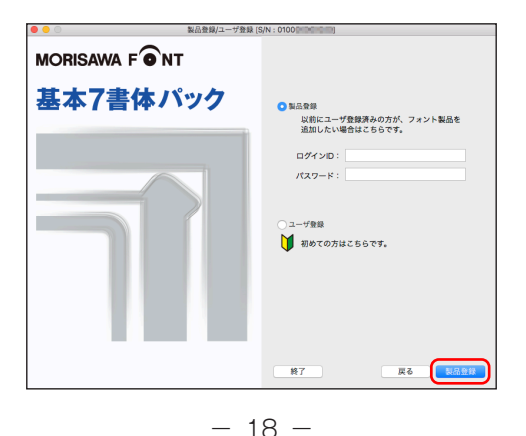

2. インストールメニュー画面が表示されます。フォントのインストールへ進んでくだ さい。

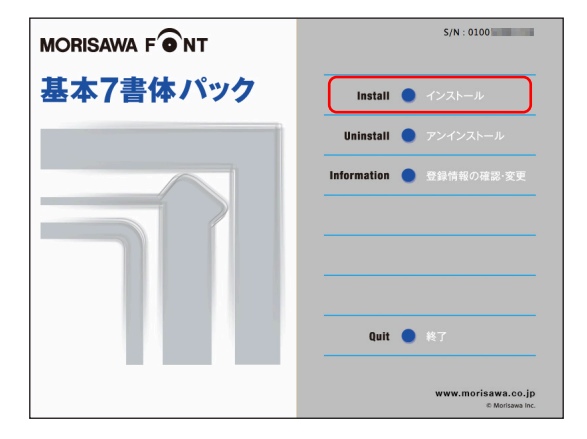

基本7書体パック

3-12 フォントのインストール

 デスクトップ上のショートカット [M フォントスターター] をダブルクリックし、 M フォントスターターを起動します。

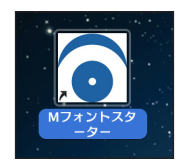

2. 製品を選択し(起動)をクリックします。

|     |                               | Mフォントスタ- | -9-      |    |
|-----|-------------------------------|----------|----------|----|
| ZOF | ℃に登録済みのフ;                     | オント製品    |          |    |
|     | 基本 <b>7書体パック</b><br>S/N: 0100 |          |          |    |
|     |                               |          |          | 5  |
|     |                               |          |          |    |
|     |                               |          |          |    |
|     |                               |          |          |    |
|     |                               |          |          |    |
| パッケ | ージキーを入力                       | ディスクを登録  | インストール状況 | 終了 |
|     | 1                             | 2        | 3        | 4  |

- [Mフォントスターター 基本画面操作]
- ① パッケージキーを入力

パッケージキーを入力することで、モリサワフォント製品を M フォントスターター に登録します。

② ディスクを登録

別のモリサワフォント製品の Installer Disk を、M フォントスターターに登録します。 ③ インストール状況

PC にインストールされているモリサワフォント製品を確認できます。

④ 終了

M フォントスターターを終了します。

⑤メニュー

メニューを表示します。製品を選択し、右クリック(Mac の場合はcontrol + クリック) で表示するメニューと同じです。 3. インストールメニュー画面より [インストール] をクリックします。

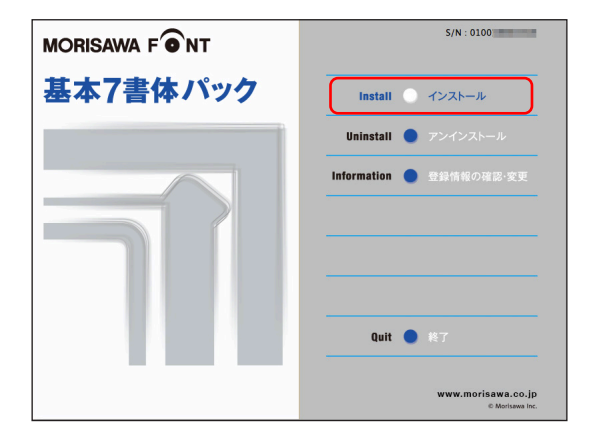

4. PC にインストールされているフォントの情報を取得しています。

| インストール準備中    |  |  |
|--------------|--|--|
| しばらくお待ちください。 |  |  |
| 準備中          |  |  |
| 4.オンライン認証処理中 |  |  |
|              |  |  |

基本7書体パック

3-13 インストールフォント確認

インストールするフォントの確認画面が表示されます。インストールを行う場合は、 (インストール)をクリックしてください。

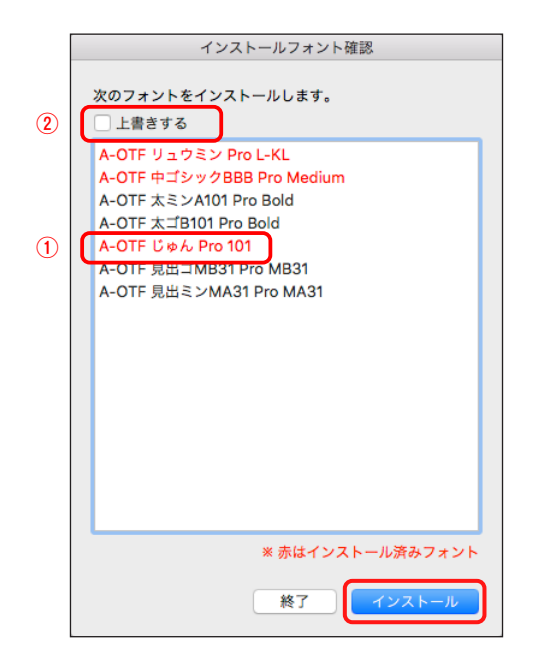

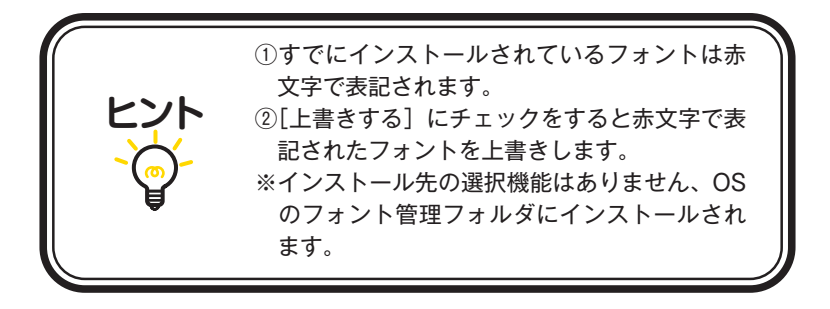

#### 3-14 インストールの実行

1. インストール中は、下記ウィンドウに、インストールされる書体名と進行状況が表示されます。

| インストール処理中                  |                                           |
|----------------------------|-------------------------------------------|
| フォントをインストールしています。          |                                           |
| A-OTF 見出ミンMA31 Pro MA31    |                                           |
| オンライン配信からフォントをインストールしています。 |                                           |
|                            |                                           |
|                            | あと1書体                                     |
|                            | ( And And And And And And And And And And |

3-15 インストールの終了と再起動

1. インストールが終了後、下記ウィンドウが表示されますので、 OK をクリック してください。

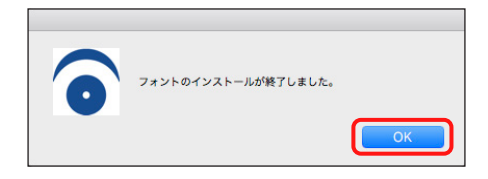

 再起動する案内が表示されますので、OK をクリックしてください。 OS の再起動後、フォントが使用できます。

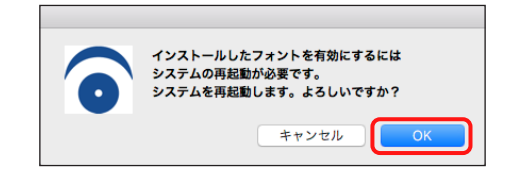

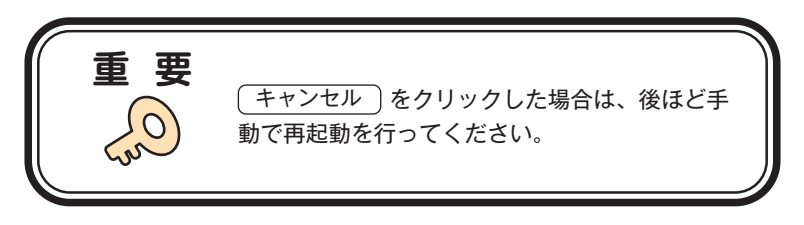

#### 4. アンインストールの手順

- ・アンインストール機能はインストール済みフォントを削除する際や、別の PC ヘフォントライセンスを移行(使用 PC の変更)する際に使用します。
- ・使用中のすべてのアプリケーションソフト、ウイルス検出ソフト、メモリ常駐ソフト を終了してください。

#### 4-1 Mフォントスターターの起動

 デスクトップ上のショートカット [M フォントスターター] をダブルクリックし、 M フォントスターターを起動します。

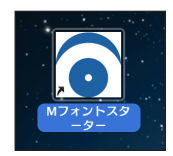

2. 製品を選択し(起動)をクリックします。

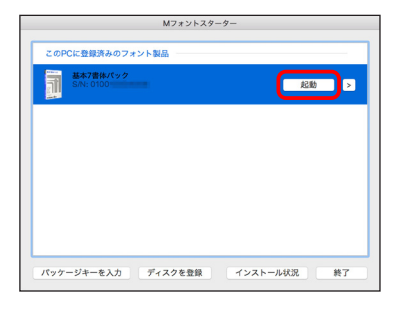

2. インストールメニュー画面より [アンインストール] をクリックしてください。

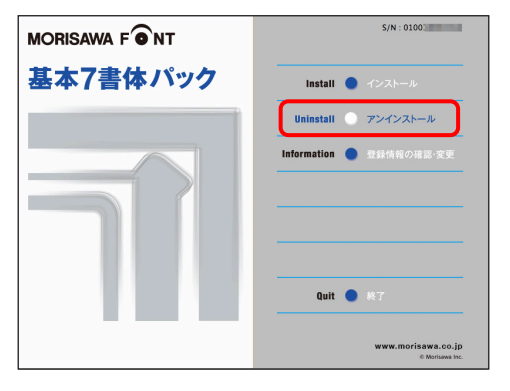

4-2 アンインストールフォントの選択

PC にインストールされているフォントの情報を取得しています。
 ※この作業は数分かかることがあります。

| アンインストール準備中                         |  |
|-------------------------------------|--|
| しばらくお待ちください。<br>この処理には数分かかることがあります。 |  |
| 準備中                                 |  |
|                                     |  |
|                                     |  |

[アンインストール]一覧に表示されているフォント名は、この製品でインストールしたフォントです。フォントを選択し、アンインストールをクリックしてください。

|     | アンインストール                                                                                          |
|-----|---------------------------------------------------------------------------------------------------|
|     | A-OTF リュウミン Pro L-KL<br>A-OTF 太ミンA101 Pro Bold<br>A-OTF 見出ミンMA31 Pro MA31                         |
|     | A-OTF 中ゴシックBBB Pro Medium<br>A-OTF 太ゴB101 Pro Bold<br>A-OTF 見出ゴMB31 Pro MB31<br>A-OTF じゅん Pro 101 |
|     |                                                                                                   |
|     |                                                                                                   |
|     |                                                                                                   |
|     |                                                                                                   |
|     |                                                                                                   |
|     | 終了 使用PC変更 アンインストール                                                                                |
| 重 要 | <u> 終7</u> 使用PC変更 アンインストール  別のモリサワフォント認証製品でインストール                                                 |
| 重要  |                                                                                                   |

■全フォントを削除し、別の PC に移行される場合は、p.27、 <mark>4-4</mark> に進んで ください。 3. フォントアンインストールの確認画面が表示されます。 OK をクリックしてく ださい。

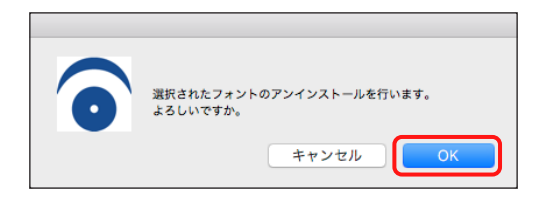

#### 4-3 アンインストールの終了と PC の再起動

1. フォントのアンインストールが完了すると、下記の表示となります。 OK をク リックしてください。

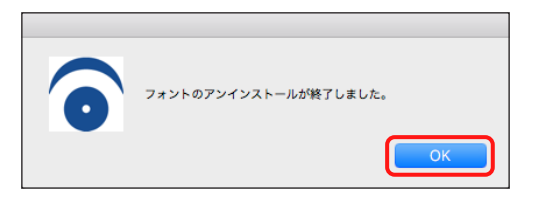

2. 再起動する案内が表示されますので、 OK をクリックしてください。

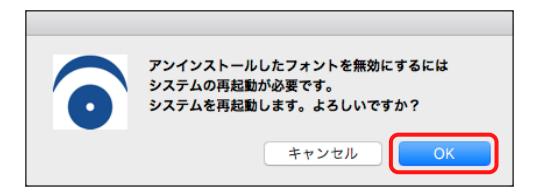

4 - 4 使用 PC の変更

 本製品でインストールしたすべてのフォントをアンインストールし、別の PC へ移 行できます。(使用 PC 変更)をクリックしてください。しばらくすると終了メッセー ジが表示されます。

※本製品で、インストールされているすべてのフォントがアンインストールされます。

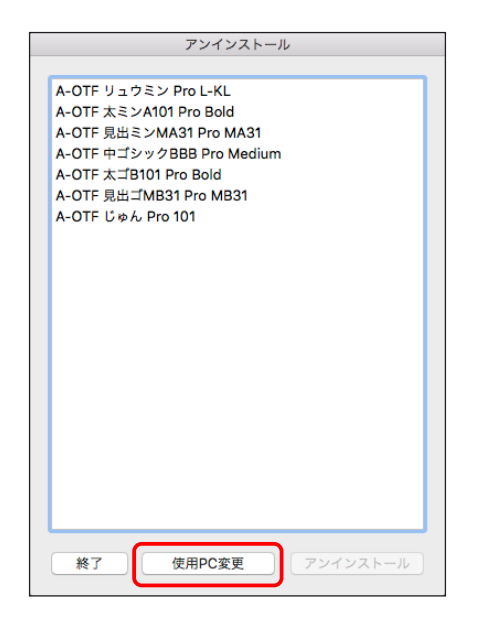

2. OK をクリックすると再起動の案内が表示されます。再起動を行ってください。

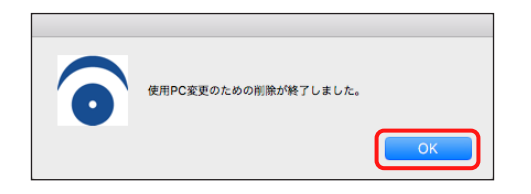

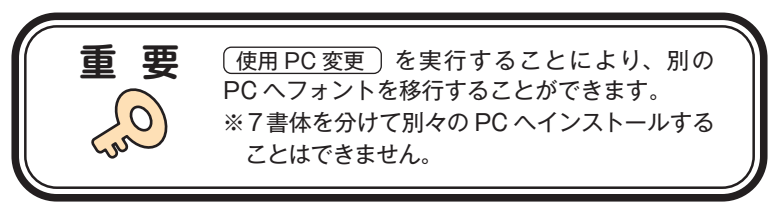

#### 5. 登録情報の確認と変更

※ [登録情報の確認と変更] では下記情報の確認および変更ができます。

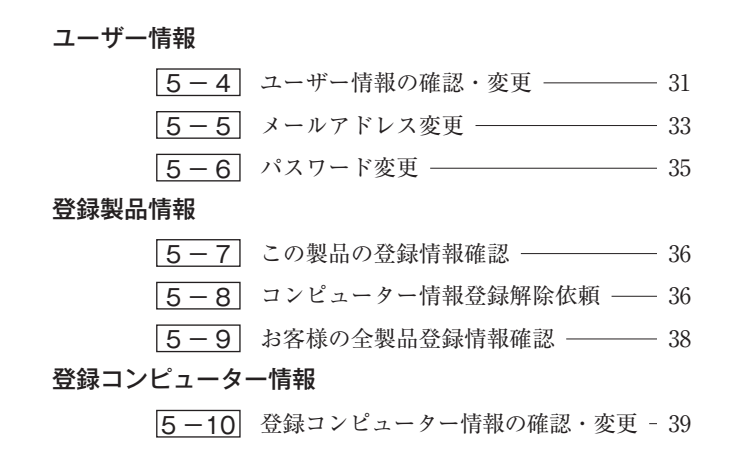

| ••• • • · < >                 | C a morisawa-register.com               | · · · · · · · · · · · · · · · · · · · |
|-------------------------------|-----------------------------------------|---------------------------------------|
| רעיניש                        | MORISAWA FONT<br>登録情報の確認と変更             | 0                                     |
| ユーザー情報                        | ユーザー情報                                  |                                       |
| 登録製品情報<br>登録コンピューター情報<br>補助機能 | »ユーザー情報の確認・変更<br>»メールアドレス変更<br>»パスワード変更 |                                       |
| ソフトウェアのダウンロード                 | 登録製品情報                                  |                                       |
| ホーム ログアウト                     | »この製品の登録情報確認<br>»お客様の全製品登録情報確認          |                                       |
|                               | 登録コンピューター情報                             |                                       |
|                               | »登録コンピューター情報の確認・変更                      |                                       |
|                               | 補助機能                                    |                                       |
|                               | »代理認証                                   |                                       |
|                               | ソフトウェアのダウンロード                           |                                       |
|                               | »ソフトウェアのダウンロード                          |                                       |

5-1 Mフォントスターターの起動

 デスクトップ上のショートカット [Mフォントスターター] をダブルクリックし、 Mフォントスターターを起動します。

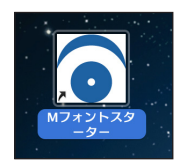

2. 製品を選択し 起動 をクリックします。

| Mフォントスター                     | 9-          |
|------------------------------|-------------|
| このPCに登録済みのフォント製品             |             |
| <b>基本7書体パック</b><br>S/N: 0100 | 起動          |
|                              |             |
|                              |             |
|                              |             |
|                              |             |
| パッケージキーを入力 ディスクを登録           | インストール状況 終了 |

3. インストーラーが起動すると、インストールメニュー画面が表示されますので、[登録情報の確認・変更]をクリックしてください。

|          | S/N : 0100                            |
|----------|---------------------------------------|
| 基本7書体パック | Install 🌒 インストール                      |
|          | Uninstall 🌒 アンインストール                  |
|          | Information 登録情報の確認·変更                |
|          | Quit 🌒 終7                             |
|          | www.morisawa.co.jp<br>∉ Morisawa Inc. |

- 29 -

#### 5-2 ログイン

ご使用のブラウザが起動し、ログイン画面が表示されますので「ログイン ID(メールア ドレス)]と[パスワード]を入力後、(送信)をクリックしてください。

※ p.13 3-7 で記録(メモ)したログイン ID(メールアドレス)とパスワードを 入力してください。

| • • • • • • • • • • • • • • • • • • •               | Q | € ( | <u>^</u> + | 88 |
|-----------------------------------------------------|---|-----|------------|----|
| MORISAWA FONT                                       |   |     |            |    |
| 登録情報の確認と変更を行います。<br>ログインID(メールアドレス)とバスワードを入力してください。 |   |     |            |    |
| ログインID(メールアドレス)                                     |   |     |            |    |
| パスワード                                               |   |     |            |    |
| 28 61                                               |   |     |            |    |
| バスワードを忘れた場合は »こちら                                   |   |     |            |    |

5-3 登録情報の確認と変更

[登録情報の確認と変更] 画面が表示されますので、ユーザー情報の確認または変更し たい項目をクリックしてください。

| ••• • • < >   | a morisawa-register.com        | د) 🕀 🕆 🖶 |
|---------------|--------------------------------|----------|
| £140          | MORISAWA FONT                  | 0        |
| ユーザー情報        | ユーザー情報                         |          |
| 登録製品情報        |                                |          |
| 登録コンピューター情報   | »ユーザー情報の確認・変更<br>»メールアドレス変更    |          |
| 補助機能          | *パスワード変更                       |          |
| ソフトウェアのダウンロード | 登錄製品情報                         |          |
| ホーム ログアウト     | »この製品の登録情報確認<br>*お客様の全製品登録情報確認 |          |
|               | 登録コンピューター情報                    |          |
|               | *登録コンピューター情報の道家・変更             |          |
|               | 補助機能                           |          |
|               | *代理認証                          |          |
|               | ソフトウェアのダウンロード                  |          |
|               | *ソフトウェアのダウンロード                 |          |

5-4 ユーザー情報の確認・変更

 ユーザー情報を変更される場合は、変更箇所の再入力をしてください。変更後、 (確認)をクリックしてください。

[サポート用ユーザー情報入力]のチェックがされていない場合は、サポートを受けることができません。[サポート用ユーザー情報入力]をチェックしていただきユーザー情報を入力してください。

| ••• • • < >           | 0 à morisa                                                                                                    | awa-register.com          | ④ ⊥ + ₩                                   |                                                                                                    |                                                            |
|-----------------------|----------------------------------------------------------------------------------------------------|---------------------------|-------------------------------------------|----------------------------------------------------------------------------------------------------|------------------------------------------------------------|
|                       | MORISAWA F<br>ユーザー情報変更                                                                                                    | ONT                       |                                           |                                                                                                    |                                                            |
| £121                  |                                                                                                    |                           |                                           |                                                                                                    |                                                            |
| ユーザー信報                | *は入力必須です                                                                                                    |                           |                                           |                                                                                                    |                                                            |
| x-x780282             | ジサポート用ユーザー情報入力<br>(サポートをお受けになる場合は以下の)                                                                                                    | 情報も入力してください。)             |                                           |                                                                                                    |                                                            |
| 登錄製品情報                | 法人・個人・                                                                                                    | ○課人 @ 個人                  |                                           |                                                                                                    |                                                            |
| 登録コンピューター情報           | 法人種位置                                                                                                    | ⇒ 供し ○ 約 ○ 役              |                                           |                                                                                                    |                                                            |
| 補助機能<br>ソフトウェアのダウンロード | 读人格                                                                                                    | [#RUTSNEW                 |                                           |                                                                                                    |                                                            |
| *-4 197775            |                                                                                                    | いずれかをご着祝ください(ブルダウン)       |                                           |                                                                                                    |                                                            |
|                       | 3464.61                                                                                                    | (入力例:株式会社モリサワ ⇒ モリサワ)     |                                           |                                                                                                    |                                                            |
|                       | フリガナ                                                                                                    | debut set for the country |                                           |                                                                                                    |                                                            |
|                       | <b>東京</b> 市長                                                                                                    | 204727777777777777        |                                           |                                                                                                    |                                                            |
|                       |                                                                                                    | (入力例:大阪事業所,営業統括部など)       |                                           | state the state of the state of |                                                            |
|                       | 部署名1                                                                                                    | ALL LOUD WHAT MARKIN      |                                           | 0206                                                                                                    | 市区 大阪市流連区<br>(入力明:新市区、大阪市流速区など)                            |
|                       | <b>新聞名2</b>                                                                                                    | UUM PATAWER ENDACI        |                                           |                                                                                                    | (3 1) (1) (1) (1) (1) (1) (1) (1) (1) (1)                  |
|                       |                                                                                                    | (入力例:システム営業課など)           |                                           |                                                                                                    | (A)M. PERMAC)                                              |
|                       | 超地震名 •                                                                                                    | 8.k (8) 888 (8)           |                                           | 1.846                                                                                                    | 2-6-25<br>(入力例:2-27)                                       |
|                       | 71/11+*                                                                                                    | (A.779): (b) and (b) 200) |                                           |                                                                                                    | 丁・養地表示が無い場合のみ、以下の「○無し」をチェックしてください。<br>□ 無し                 |
|                       |                                                                                                    | 全角カタカナ入力 (入力例: (M) モリサラ ( | (名) クロワ)                                  | ビル名                                                                                                    |                                                            |
|                       | <b>黎获要号</b> •                                                                                                    | 556-0012                  |                                           |                                                                                                    | (入力明: 00ビル)                                                |
|                       | M10000 .                                                                                                    | 利用デバイフン区切り(入力州:123-4567)  |                                           | 電話番号(代表)・                                                                                                    | 06-6649-2151                                               |
|                       | and the second second s |                           |                                           |                                                                                                    | 半角数字ハイフン区切り(入力例:03-3267-1231)                              |
|                       |                                                                                                    |                           |                                           | 電話養号(連絡先)                                                                                                    |                                                            |
|                       |                                                                                                    |                           |                                           |                                                                                                    | 半角数字ハイフン区切り(入力例:03-3267-1231)                              |
|                       |                                                                                                    |                           |                                           | FAX番号                                                                                                    | ※金融学リメマン(定時) (1 小部・03 3167 1363)                           |
|                       |                                                                                                    |                           |                                           |                                                                                                    |                                                            |
|                       |                                                                                                    |                           |                                           | <b>R</b> .                                                                                                    | 全面 き その性 いずれかをご選択ください(ブルダウン)                               |
|                       |                                                                                                    |                           |                                           | ご意見・ご質問                                                                                                    |                                                            |
|                       |                                                                                                    |                           |                                           |                                                                                                    |                                                            |
|                       |                                                                                                    |                           |                                           | リサワからの情報配信                                                                                                    | 図 ダイレクトメール希望する 図 E-Mail希望する                                |
|                       |                                                                                                    |                           | 個人情報の取扱<br>ご記入いただいた                       | と個人情報は下記の目的で利                                                                                                    | 「用いたします。                                                   |
|                       |                                                                                                    |                           | (1) ご購入損5                                 | いた商品のアフターサービス                                                                                                    | L                                                          |
|                       |                                                                                                    |                           | <ul><li>(2) ご印意いた</li><li>当社製品・</li></ul> | とだきました方のみを対象に<br>・サービスに関するアンケー                                                                                                    | こ、弊社取強製品、サービス、イベント(展示会・セミナー等)の情報の提供および、<br>ト調査             |
|                       |                                                                                                    |                           | (3) V-774                                 | CORRECTION NO                                                                                                    | (1) 「「「「「「」」」」」」、「「「「「」」」」」、「「「」」」」、「「」」」、「」」、「」」、「」」、「」、「 |
|                       |                                                                                                    |                           | ×当サイトで入力                                  | された個人情報はSSL暗号作                                                                                                    | と過信により保護                                                   |
|                       |                                                                                                    |                           |                                           |                                                                                                    | #2                                                         |
|                       |                                                                                                    |                           |                                           |                                                                                                    |                                                            |
|                       |                                                                                                    |                           |                                           |                                                                                                    |                                                            |
|                       |                                                                                                    |                           |                                           |                                                                                                    |                                                            |
|                       | 手 雨                                                                                                    |                           |                                           |                                                                                                    |                                                            |
|                       | 里安                                                                                                    |                           |                                           |                                                                                                    |                                                            |
|                       |                                                                                                    | サポートを                     | を受けられる                                    | る場合に                                                                                                    | は、*印は必須入力 ┃                                                |
|                       | $\left( \right)$                                                                                                    |                           |                                           |                                                                                                    |                                                            |
|                       |                                                                                                    | 項目です。                     |                                           |                                                                                                    |                                                            |
|                       | S                                                                                                    |                           |                                           |                                                                                                    |                                                            |
|                       | •                                                                                                    |                           |                                           |                                                                                                    | //                                                         |
|                       |                                                                                                    |                           |                                           |                                                                                                    |                                                            |
|                       |                                                                                                    |                           |                                           |                                                                                                    |                                                            |

2. ユーザー情報の変更内容を確認してください。よろしければ 送信 をクリックし てください。

さらに入力項目を変更される場合は **戻る** をクリックし、前画面にて再度設定を 行ってください。

| ••• • • < >   | D 🔒 morisar                         | wa-register.com C                    | ④ ⚠ + |
|---------------|-------------------------------------|--------------------------------------|-------|
| ריניניש       | MORISAWA F <sup>4</sup><br>ユーザー情報確認 | •NT                                  | 0     |
| ユーザー情報        |                                     |                                      |       |
| ユーザー信服の確認・変更  | 製品名                                 | MORISAWA Font OpenType 基本 7 書体パ      | 70    |
| メールアドレス変更     | シリアルNo.                             | 0100                                 |       |
| 用品類見被報        | メールアドレス(ユーザーID) *                   |                                      |       |
| 登録コンピューター情報   | 造人・個人。                              | 個人                                   |       |
| 補助機能          | 会社名                                 |                                      |       |
| ソフトウェアのダウンロード | フリガナ                                |                                      |       |
| ホーム ログアウト     | 事業所名                                |                                      |       |
|               | 部署名1                                |                                      |       |
|               | 部署62                                |                                      |       |
|               | 担当者名。                               | 森澤 太郎                                |       |
|               | フリガナ・                               | モリサワ タロウ                             |       |
|               | <b>即使要号</b> 。                       | 556-0012                             |       |
|               | 都道府県。                               | 大阪府                                  |       |
|               | 市区町村。                               | 大阪市浪遠区 敷津東                           |       |
|               | 丁・醤地・                               | 2-6-25                               |       |
|               | ビル名                                 |                                      |       |
|               | 電話番号(代表)。                           | 06-6649-2151                         |       |
|               | 電話番号(連絡先)                           |                                      |       |
|               | FAX番号                               |                                      |       |
|               | ##·                                 | 企画                                   |       |
|               | ご意見・ご質問                             |                                      |       |
|               | モリサワからの情報配備                         | ダイレクトメールの送付を希望する<br>E-Mailによる案内を希望する |       |
|               |                                     | 26                                   |       |

3. ユーザー情報の更新が完了しました。確認画面が表示されます。

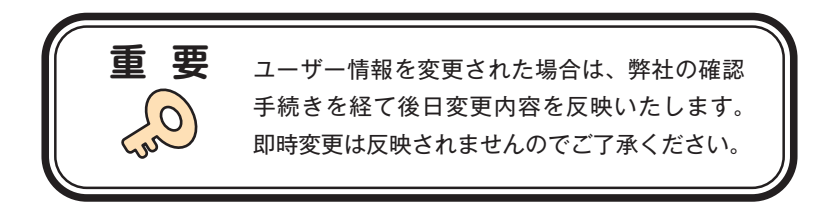

#### 5-5 メールアドレス変更

1. メールアドレスの確認および変更ができます。変更後、 確認 をクリックしてく ださい。

| £1) <del>1)</del> ] | MORISAWA FONT           |
|---------------------|-------------------------|
| ユーザー情報              | 登録情報の確認と変更を行います。        |
| ユーザー情報の確認・変更        | メールアドレスとパスワードを入力してください。 |
| メールアドレス変更           | 現在のメールアドレス              |
| バスワード変更             |                         |
| 登録製品情報              | 新しいメールアドレス              |
| 登録コンピューター情報         | 確認再入力                   |
| 補助機能                |                         |
| ソフトウェアのダウンロード       | //Z7-K                  |
| ホーム ログアウト           |                         |

2. 変更内容の確認画面が表示されます。よろしければ 送信 をクリックしてください。

|                      | MORISAWA F ONT<br>メールアドレス変更確認      |  |
|----------------------|------------------------------------|--|
| モリサワ                 |                                    |  |
| ユーザー情報               | 新しいメールアドレスに変更を行いますので送信ボタンを押してください。 |  |
| メールアドレス変更<br>パスワード変更 | 現在のメールアドレス                         |  |
| 登録製品情報               | 厳しいメールアドレス                         |  |
| 登録コンピューター情報          | 25.63                              |  |
| 補助機能                 |                                    |  |
| ソフトウェアのダウンロード        |                                    |  |
| ホーム ログアウト            |                                    |  |

3. 送信後、[メールアドレス変更受付]のご案内画面が表示されます。

|                                        | MORISAWA F のNT<br>メールアドレス変更受付                                         |
|----------------------------------------|-----------------------------------------------------------------------|
| כיניניפ                                |                                                                       |
| ユーザー情報                                 | J_8-251.7 (1) (1) (1) (1) (1) (1) (1) (1) (1) (1)                     |
| ユーザー情報の確認・変更                           | A-W/FVAREEENsUL.                                                      |
| メールアドレス変更                              | ご登録のメールアドレス( )へ、確認のメールをお送りいたします。                                      |
| バスワード変更                                | 確認メールを参照いただき、登録認証(メール記載のURL参照)を行ってください。メールアドレス変更が完了します。               |
| 登録製品情報                                 | [2)计算]                                                                |
| 登録コンピューター情報                            | 確認メールは、ユーザー登録後2~3分以内に配信されますが、30分報通しても受信できない場合は、弊社サポートへお問い<br>合わせください。 |
| 補助機能                                   |                                                                       |
| ソフトウェアのダウンロード                          | お問合わせ先:                                                               |
| ////////////////////////////////////// | 株式会社モリサワ フリーダイオリー 0120 08 2012                                        |
| ホーム ログアウト                              | 2 2 - 7 1 F.W. 0120-06-2233                                           |

4. 新しいメールアドレスに『【株式会社モリサワ】メールアドレス変更』の確認メー ルが送信されます。メールに記載された URL をクリックしてください。

※ 30 分以上たってもメールが届かない場合は、弊社サポートまでご連絡ください。 (メールアドレスの指定間違い、スパムメールフォルダも確認してください)

| <ul> <li>Morizawa</li></ul>                                                                                                    | 【株式会社モリサワ】メールアドレス変更                                                                             | Q ~                                                                                                    |
|----------------------------------------------------------------------------------------------------|-------------------------------------------------------------------------------------------------|----------------------------------------------------------------------------------------------------|
| 新しいメールアドレスに変更しました 下記URLの画面にて、<br>ログイン製産を行っていただくお麦がたざいます。<br>https://morisawa-register.com/license/index.php2<br>ログインIDとパスワードにてログインを売了してください。<br>**TypeSquareのサイトにログインと、別注ご登録の変更を<br>表描いいたします。<br>**エールアドレスは法屈専用のため、ご返回いただいでもお答<br>えいたしかねますので、予めご了水、ださい、<br>************************************ | M Morisawa<br>我先:                                                                               | O      O      O      O      O      O      O      O      O      O      O      O      O      O      O      O      O      O      O      O      O      O      O      O      O      O      O      O     O      O     O |
| https://morisawa-register.com/license/index.php2 ログインIDと/(スワードにてログインを売了してください。 "" " TypeSquareのMORISAWA PASSPORTプランをご利用のお客録 はTypeSquareのサイトにログインし、別途ご登録の変更を お願いいたします。 **                                                                                                    | 新しいメールアドレスに変更しました 下記URLの画面にて、<br>ログイン認証を行っていただく必要がございます。                                        |                                                                                                    |
| ログインIDとバスワードにてログインを完了してください。<br>※TypeSquareのMORISAWA PASSPORTプランをご利用のお客様<br>はTypeSquareのサイトにログインし、別述ご登録の変更を<br>お願いいたします。<br>本メールアドレスは送信専用のため、ご返信いただいてもお答<br>えいたしかねますので、予ゆご了承ください。<br>####################################                                                                       | https://morisawa-register.com/license/index.php?                                                |                                                                                                    |
| ※TypeSquareのMORISAWA PASSPORTプランをご利用のお客様<br>はTypeSquareのサイトにログインし、別途ご登録の変更を<br>お聞いたします。 本ールアドレスは法信専用のため、ご返信いただいてもお答えいたしかねますので、予めごう承ください。 株式会社でリザワ  フリーダイヤル・0120-08-2253 E-MailCont-support@morisawa.co.jp サポート時用「見用じか会選目のからのの-12:00と13:00~17:00<br>(役日・弊比型定休業目を除く)                              | ログインIDとパスワードにてログインを完了してください。                                                                    |                                                                                                    |
| 本メールアドレスは送信専用のため、ご返信いただいてもお答<br>スいたしかねますので、予めこ了承ください。<br>株式会社モリザワ<br>フリーダイヤル-0120-08-2253<br>E-Mailfont-support@morisawa.co.jp<br>サポート時間,月間日から金買目の2000-7/2002-13:00〜17:00<br>(役日・弊性想定休業日を除く)                                                                                                    | ※TypeSquareのMORISAWA PASSPORTプランをご利用のお客様<br>はTypeSquareのサイトにログインし、別途ご登録の変更を<br>お願いいたします。        |                                                                                                    |
| 本メールアドレスは空間専用のため、ご変層いただいでもお答<br>えいたしかねますので、予めご了系ください、<br>##式会社そりサウ<br>フリーダイヤル.020-08-2253<br>E-Micforts-uppe100mergae.09<br>サポートもから空間の000-12:00と13:00-17:00<br>サポートもから空間の000-12:00と13:00-17:00                                                                                                  | ******                                                                                          |                                                                                                    |
| 株式会社モリサワ<br>フリーダイドル10120-08-2253<br>E-Mailfont-support@morisawa.co.jp<br>サポート時間,月回日か会報目の9:00〜12:00と13:00〜17:00<br>(祝日・弊社現定休業日を除く)                                                                                                    | 本メールアドレスは送信専用のため、ご返信いただいてもお答<br>えいたしかねますので、予めご了承ください。                                           |                                                                                                    |
| 株12世代とフレン<br>フリータイヤル:0120-08-2253<br>モ-Mail:Kont-support@morisawa.co.jp<br>サポート時間,月間日か会雑目の9:00〜12:00と13:00〜17:00<br>(祝日:弊社規定休業日を除く)                                                                                                    |                                                                                                 |                                                                                                    |
| E-MailCont-support@morisawa.co.jp<br>サポート時間,月間日か会選目の900~72.00と13:00~17:00<br>(祝日・弊社現定休業日を除く)                                                                                                    | 休式芸在モリサワ<br>フリーダイヤル:0120-08-2253                                                                |                                                                                                    |
|                                                                                                    | E-Mail:font-support@morisawa.co.jp<br>サポート時間 月曜日から金曜日の9:00〜12:00と13:00〜17:00<br>(祝日:弊社規定休業日を除く) |                                                                                                    |
| ※※スールに心またりが無い得合け、映楽していただけますとこと願いいたします                                                                                                    | メルリールにつまれたが無い得合け、政策に デいんだけます とうか願いいんします                                                         |                                                                                                    |

5. [メールアドレス変更認証] 画面が表示されますので、[パスワード] を入力後、をク リックしてください。送信後、製品情報登録完了の画面が表示されます。

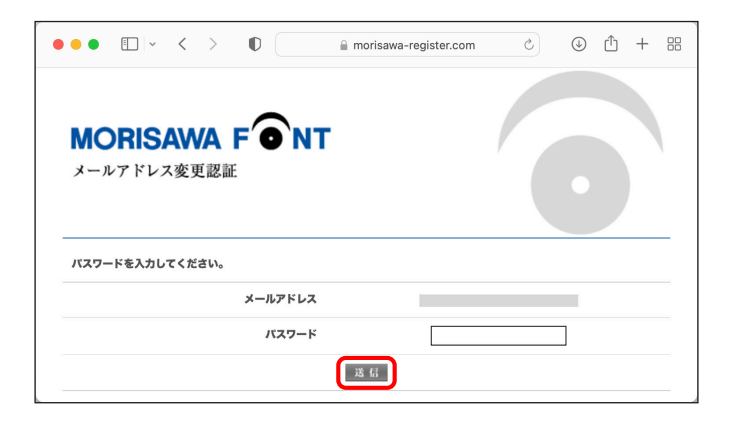

5-6 パスワード変更

パスワードの変更ができます。変更後、送信 をクリックしてください。
 ※新しいパスワードを記録(メモ)をしておいてください。

| ••• •                  |                                      | register.com             | ⊕ ⊥ + 8            |
|------------------------|--------------------------------------|--------------------------|--------------------|
| モリサワ                   | MORISAWA F<br>パスワード変更                | •NT                      | 0                  |
| ユーザー情報<br>ユーザー情報の確認・変更 | パスワードの変更を行います。<br>現在のパスワードと新しいパスワードを | 入力してください。                |                    |
| メールアドレス変更              | -                                    |                          |                    |
| パスワード変更                | 現在のバスワード                             |                          |                    |
| 登録製品情報                 | 厳ロいパスワード                             |                          |                    |
| 登録コンピューター情報            |                                      | 6文字以上10文字までの半角英数字で2      | へ力してください。          |
| 補助機能                   |                                      | ※今後、このパスワードは重要になりま<br>い。 | ま。書き留めるなどして保存してくださ |
| ソフトウェアのダウンロード          |                                      | 確認再入力                    |                    |
| +                      |                                      |                          |                    |

2. 送信後、パスワードの変更完了画面が表示されます。

| ••• • • •              | C 🔒 morisawa-register.com | <ul> <li>④ <sup>↑</sup> + 88</li> </ul> |
|------------------------|---------------------------|-----------------------------------------|
| <del>CUUJ</del>        | MORISAWA F ONT<br>パスワード変更 | 0                                       |
| ユーザー情報<br>ユーザー情報の確認・変更 | パスワードを変更しました。             |                                         |
| メールアドレス変更              |                           |                                         |
| パスワード変更<br>登録製品情報      |                           |                                         |
| 登録コンピューター情報            |                           |                                         |
| 補助機能                   |                           |                                         |
| ソフトウェアのダウンロード          |                           |                                         |
| ホーム ログアウト              |                           |                                         |

5-7 この製品の登録情報確認

製品登録情報、ライセンス情報および利用状況を確認できます。

| • • • • • • • •  | 0 🔒 morisawa                  | -register.com                  | ① + #           |
|------------------|-------------------------------|--------------------------------|-----------------|
| <del>CUU</del> U | <b>MORISAWA F</b><br>製品登録情報確認 | ONT                            | 0               |
| ユーザー情報           | 製品名                           | MORISAWA Font OpenType 基本7書体パッ | 2               |
| 登録製品情報           | シリアルNo.                       | 0100                           |                 |
| お客様の全製品登録情報確認    | 初回登録日                         | 2023/08/25                     |                 |
| 登録コンピューター情報      | 最終更新日                         | 2023/08/25                     |                 |
| 補助機能             | ニノカンフ留田                       | 41.0400                        |                 |
| ソフトウェアのダウンロード    | 74 ビンス相関                      | 肌肉肉                            |                 |
| ホーム ログアウト        | インストールフォント数                   | 1                              |                 |
|                  | 利用可能ライセンス数                    | 1                              |                 |
|                  | バッケージキー                       |                                |                 |
|                  | コンピューター名                      | 製品名                            | 全錄日 全部解除        |
|                  | 1 MORISA                      | WA Font OpenType 基本7書体パック      | 2023/08/25 解除依赖 |

5-8 コンピューター情報登録解除依頼

PCの故障・廃棄などで、別のPCへのフォントインストールができない場合に、製品情報登録画面より登録済みコンピューター情報の解除を依頼できます。

 故障・廃棄などでライセンスが解除できないコンピューター名の右端にある
 ① (解除依頼)をクリックしてください。

| • • • • •     | 0 🔒 morisawa           | -register.com                  | ③ ☆ + 88   |
|---------------|------------------------|--------------------------------|------------|
| כיניניפ       | MORISAWA F<br>製品登録情報確認 | • NT                           | 0          |
| ユーザー情報        | 製品名                    | MORISAWA Font OpenType 基本7書体パッ | -7         |
| 登録製品情報        | シリアルNo.                | 0100                           |            |
| お客様の全製品登録情報確認 | 初回費錄日                  | 2023/08/25                     |            |
| 登録コンピューター情報   |                        |                                |            |
| 補助機能          | 環代更新日                  | 2023/08/25                     |            |
| ソフトウェアのダウンロード | ライセンス期限                | 無期限                            |            |
| ホーム ログアウト     | インストールフォント数            | 1                              |            |
|               | 利用可能ライセンス数             | 1                              |            |
|               | バッケージキー                |                                |            |
|               | コンピューター名               | 製品名                            | 288 2848   |
|               | 1 MORISA               | WA Font OpenType 基本7書体パック      | 2023/08/25 |

- 36 -

2. 登録 PC の解除依頼画面が表示されます。必要な項目に入力およびチェックを入れ ていただき、解除対象のコンピューター名をご確認のうえ、② 送信 をクリックし てください。

|                              | MORISAWA F ONT<br>發展PCの解除依頼                                                        |
|------------------------------|------------------------------------------------------------------------------------|
| כיניניפ                      |                                                                                    |
| 2.一ザー情報                      |                                                                                    |
| 是錄製品情報                       | 【ご注意:お中込の時にお読みください】 <ol> <li>お中込内容確認のために弊社よりご契約者さまへ確認する場合がございます。</li> </ol>        |
| この製品の登録情報確認<br>お客様の全製品登録情報確認 | 2.内容確認後、担当者より連絡いたします。確認後のライセンス解除となります。<br>お色がの場合は本由語を依頼後にご連絡くださいますようにお願いいたします。     |
| 洗録コンピューター情報                  |                                                                                    |
| a 11- 18 (b)                 | フリーダイヤル・0120-08-2253 直通:06-6647-2253<br>[サポート時間]                                   |
| N 20 0K 05                   | 平日:9:00~12:00と13:00~17:00 (祝日・弊社規定体棄日を除く)                                          |
| ノフトウェアのダウンロード                | E-Mail:font-support@morisawa.co.jp                                                 |
| ホーム ログアウト                    | 3.PCを起動可能かつフォントを使用可能な場合は、本中請で依頼いただくことはできません。<br>所定の【使用PC変更】操作を実施くださいますようにお願いいたします。 |
|                              | →使用PC変更について                                                                        |
|                              | [dulmands]                                                                         |
|                              |                                                                                    |
|                              | 一规荣                                                                                |
|                              | - リース返却                                                                            |
|                              | ○ その他(内容をご記載ください)≡140字以内で入力してください。                                                 |
|                              |                                                                                    |
|                              | →「エンドユーザライセンス契約書」を確認する                                                             |
|                              | 【籔約】 ×チェック必須です。                                                                    |
|                              | □当申請書に記載した内容に相違はありません。                                                             |
|                              | 記載のPCはアンインストールかつフォントが利用できない状態です。                                                   |
|                              | エンドユーザライセンス契約書の内容に同意いたします。<br>以上、間違いのないことを握約いたします。                                 |
|                              | [追加# 經過總先]                                                                         |
|                              | ×ご連絡先が契約情報と異なる場合は記載ください。                                                           |
|                              | メールアドレス                                                                            |
|                              | 勝等電話のメールアドレスは使用できません。<br>下記PCの解除依頼をモリサウに送信します。よろしいですか?                             |
|                              | コンピューター名                                                                           |
|                              |                                                                                    |

3. 解除依頼が弊社サポートに送信されたことを通知する画面が表示されます。
 ③ 確認 をクリックしてください。

※解除依頼の送信は、解除手続きの完了ではありません。弊社サポートからの完了通 知により解除完了となります。

|               | MORISAWA F ONT<br>登録PCの解除依頼                                                      | 6 |
|---------------|----------------------------------------------------------------------------------|---|
| ריניניש       |                                                                                  |   |
| ユーザー情報        | 手リサワサポートに解除体験を送信しました。                                                            |   |
| 登録製品情報        |                                                                                  |   |
| この製品の登録情報確認   | 内容確認後、担当者より連絡いたします。確認後のライセンス解除となります。                                             |   |
| お客様の全製品登録情報確認 | の定ちの項目は中中国を認識的にご運動くとらいまきをうとの願いいとります。                                             |   |
| 登録コンピューター情報   | フリーダイヤル:0120-08-2253 直通:06-6647-2253                                             |   |
| 補助機能          | 【サポート時間】                                                                         |   |
| ソフトウェアのダウンロード | 平日:9:00~12:00と13:00~17:00(祝日 - 弊社規定休棄日を除く)<br>E-Mail:font-support@morisawa.co.jp |   |
| *-4 07771     |                                                                                  |   |

4. 解除依頼中であれば、解除対象のコンピューター名の右端にある④ 依頼キャンセル をクリックすることで解除依頼をキャンセルできます。

| בינינים               | 製品登録情報確認    |                                   |
|-----------------------|-------------|-----------------------------------|
| ユーザー情報                | 製品名         | MORISAWA Font OpenType 基本 7 書称パック |
| 全球設品情報<br>この第品の登録性解測部 | シリアルNo.     | 0100                              |
| お客様の全製品登録情報確認         | 初回登録日       | 2023/08/25                        |
| 登録コンピューター情報           | 最終更新日       | 2023/08/25                        |
| 補助機能<br>ソフトウェアのダウンロード | ライセンス期限     | 無諸限                               |
| ホーム ログアウト             | インストールフォント数 | 1                                 |
|                       | 利用可能ライセンス数  | 1                                 |
|                       | パッケージキー     |                                   |
|                       |             |                                   |

5. 弊社サポートにおける解除手続き完了後は、「コンピューター名」一覧より解除対 象のコンピューター名が削除されます。

| EUUU               | MORISAWA F<br>製品登録情報確認 | ONT                             | 0          |
|--------------------|------------------------|---------------------------------|------------|
| ユーザー情報             | 製品名                    | MORISAWA Font OpenType 基本7書体パック |            |
| 登録製品情報 この製品の登録情報構成 | シリアルNo.                | 0100                            |            |
| お客様の全製品登録情報確認      | 初回登録日                  | 2023/08/25                      |            |
| 登録コンピューター情報        | 最終更新日                  | 2023/08/25                      |            |
| ソフトウェアのダウンロード      | ライセンス期限                | 無期限                             |            |
| ホーム ログアウト          | インストールフォント数            | 0                               |            |
|                    | 利用可能ライセンス数             | 1                               |            |
|                    | パッケージキー                |                                 |            |
|                    | コンピューター名               | 現品名                             | 全部日 全部所除   |
|                    | 1 MORISA               | WA Font OpenType 基本?書体パック       | 2023/08/25 |

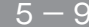

5-9 お客様の全登録製品情報確認

登録されている全モリサワ認証フォント製品を確認できます。 [詳細]をクリックすると、製品の利用状況を確認できます。

|                    | MORISAWA F ( ) NT<br>お客様の全製品登録情報確認 | J                |            |      |
|--------------------|------------------------------------|------------------|------------|------|
|                    |                                    |                  |            |      |
|                    | 製品名                                | シリ <b>アルNo</b> . | 201        | 274M |
| E DAR DR CONTHE PR | MORISAWA Font OpenType 基本7書体パック    | 0100             | 2021/06/07 | ×確認  |
| この製品の登録信報確認        | MORISAWA Font Select Pack 5 [PC用]  | 0103             | 2023/02/13 | ×確認  |
| き録コンピューター情報        | MORISAWA Font OpenType 基本7書体パック    | 0100             | 2023/02/13 | ×確認  |
| 自动模能               |                                    |                  |            |      |
| /フトウェアのダウンロード      |                                    |                  |            |      |

5-10 登録コンピューター情報の確認・変更

1. コンピューター情報の確認と変更ができます。

コンピューター情報を変更する場合は、①[コンピューター情報変更]をクリックし てください。

インストールされているフォントを確認する場合は、②[インストール詳細確認]を クリックしてください。

|                 | MORISAWA F UNI<br>コンビューター情報確認                                               |
|-----------------|-----------------------------------------------------------------------------|
| כיניניפ         |                                                                             |
| ユーザー情報          |                                                                             |
| 登録製品情報          | コンピューダー情報を変更する場合は下表のコンピューダー情報変更を、インストール情報を確認する場合はインストール<br>評価確認をクリックしてください。 |
| 登録コンピューター情報     | #コンピューター情報を変更してもインストールしているコンピューターは変更されませんのでご注意ください。                         |
| コンピューター情報の確認・変更 | 1 >コンピューター情報変更1                                                             |
| 補助機能            | x-h-8                                                                       |
| ソフトウェアのダウンロード   |                                                                             |
| ホーム ログアウト       | モデル名                                                                        |
| 4p-34 19777     | 776-4                                                                       |

[コンピューター情報変更]をクリックするとメーカー名、モデル名、コンピューター
 名の変更ができます。新規入力あるいは変更後 送信 をクリックしてください。

|                       | MORISAWA F ONT<br>コンピューター情報変更                                  |                        |
|-----------------------|----------------------------------------------------------------|------------------------|
| כיניניפ               |                                                                |                        |
| ユーザー情報                |                                                                |                        |
| 登録製品情報                | 変更する消極を入力し気温ホテンを許下すると消極が更新される<br>■コンピューター情報を変更してもインストールしているコンピ | ューターは変更されませんのでご注意ください。 |
| 登録コンピューター情報           | メーカー名                                                          |                        |
| ロシビューター 田田の御話・塩金      |                                                                |                        |
| 補助機能                  | モデル名                                                           |                        |
| 補助機能<br>ソフトウェアのダウンロード | モデル名                                                           |                        |

3. [インストール詳細確認] をクリックすると、PC にインストールされているモリサ ワ認証フォント製品を確認することができます。

| インストール詳細確認                            | NI                                                                 | <b>(</b>                                                                          |                                                                                                    |
|---------------------------------------|--------------------------------------------------------------------|-----------------------------------------------------------------------------------|----------------------------------------------------------------------------------------------------|
| コンピュー                                 | 9-8                                                                |                                                                                   |                                                                                                    |
| メーカー名                                 |                                                                    |                                                                                   |                                                                                                    |
| ŧ                                     | デル名                                                                |                                                                                   |                                                                                                    |
| フォント名                                 | 製品名                                                                | シリアルNo.                                                                           | インストール<br>日                                                                                                    |
| 1 MORISAWA Font OpenType 基本7書体<br>パック | MORISAWA Font OpenType 基本7書体<br>パック                                | 0100                                                                              | 2023/08/25                                                                                                    |
|                                       | インストール詳細確認<br>コンビュー<br>そ<br>74ントを<br>1 MORSAWA Fort OpenType 基本7番3 | インストール詳細確認<br>コンピューター名<br>メーカー名<br>モデル名<br>1 MORSAWA Foot OpenType 基本 7 箇名<br>パック | インストール詳細確認<br>コンピューター名<br>メーカー名<br>モデル名<br>1 MORSMAN Ford OpenTrype 基本で意味 MORSMAN Ford OpenTrype 基本で意味 0100000000000000000000000000000000000 |

#### 6. 想定されるエラー、アラート表示の原因と対処

ここではインストーラーの操作上およびフォントインストール中に想定されるエラー、 アラート表示の原因と対策を説明します。

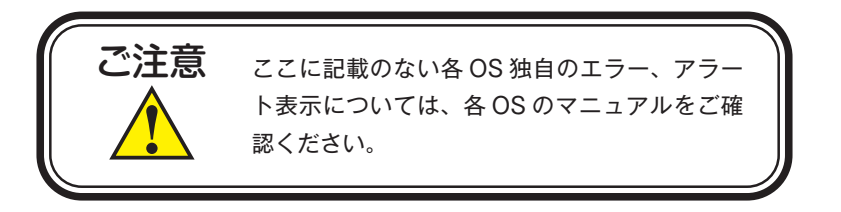

その他 / M フォントスターターがデスクトップにない。

**対処**:以下の弊社サイトをご参照ください。 https://www.morisawa.co.jp/support/faq/9

その他 / パッケージキーを確認したい。

**対処**:以下の弊社サイトをご参照ください。 https://www.morisawa.co.jp/support/faq/3223

エラー/本製品はこの環境では使用できません。パッケージをご確認ください。

対処:ご使用の OS が本製品に対応していません。 p.1、「必要なシステム構成」の対応 OS 一覧をご確認ください。 最新の OS をご利用の場合、以下の弊社サイトより最新のインストーラー用アッ プデーターがリリースされていないかご確認ください。 https://www.morisawa.co.jp/support/download/fonts#select-pack

エラー/通信エラーが発生しました。

**対処**: インターネットへの接続に障害が発生しています。接続環境をご確認ください。 一時的にセキュリティソフト、ファイアウォールなどを停止させて再試行して ください。

また、ネットワークセキュリティ管理のため通信制限を行っておられる場合は、 以下のドメインサーバーへのアクセス、アプリケーションでの通信を許可して ください。

ドメイン名称

morisawa-register.com

cdn.morisawa-register.com

files.morisawa-register.com

| プログラム名称 (Windows の場合) | プログラム名称(Mac の場合)    |
|-----------------------|---------------------|
| MFontStarter.exe      | MFontStarter.app    |
| インストーラ EX.exe         | インストーラ EX.app       |
| Fontinstaller.exe     | Fontinstaller.app   |
| Fontuninstaller.exe   | Fontuninstaller.app |
| Licenseregist.exe     | Licenseregist.app   |

エラー/代理認証でのインストールを行います。

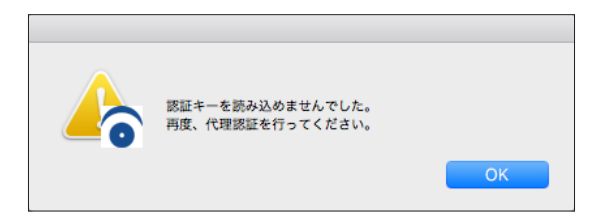

対処: インターネットへの接続に障害が発生しています。接続環境をご確認ください。 一時的にセキュリティソフト、ファイアウォールなどを停止させて再試行して ください。また、ネットワークセキュリティ管理のため通信制限を行っておら れる場合は、p.41の「エラー/通信エラーが発生しました。」をご参照ください。 依然エラーが解決しない場合は、弊社までお問合せください。 その他/アンインストールの画面に、書体名が表示されない。

| アンインストール           |   |
|--------------------|---|
|                    | ī |
|                    |   |
|                    |   |
|                    |   |
|                    |   |
|                    |   |
|                    |   |
|                    | ľ |
|                    |   |
|                    |   |
|                    |   |
|                    |   |
|                    |   |
|                    |   |
|                    |   |
|                    |   |
|                    |   |
|                    | ľ |
|                    | ľ |
|                    | ľ |
| 終了 使用PC変更 アンインストール | ľ |
|                    |   |

**対処**:フォントはインストールされていませんが、お使いの PC が登録コンピューター 情報に登録された状態です。別の PC でご利用になりたい場合は[使用 PC 変更] を実施してください。

エラー/管理者権限が必要です。 管理者権限の取得に失敗しました。

対処:管理者権限を持つユーザーアカウントでログインしてください。

## 本製品に関する情報は www.morisawa.co.jp

株式会社モリサワ E-mail:font-support@morisawa.co.jp よくあるご質問・お問合せフォームはこちら www.morisawa.co.jp/support/

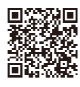